## Accessing VPT-Math Prep Course in Lumen OHM

## If you don't already have a Lumen OHM account:

- 1) Open a web browser (Chrome, Firefox, or Safari work best)
- 2) Enter the url (or click the following link): <u>https://ohm.lumenlearning.com</u>
- 3) Click "Enroll in a new course".
- 4) Enter the requested information:
  - Course ID: 33094

Enrollment key: vptprep

- 5) Click "Enroll".
- 6) You will see a confirmation page. Click "Enroll".
- 7) You will be asked to "Sign In" or "Sign Up". Choose Sign Up to create your Lumen OHM account.
- 8) You will be directed back to the login page to enter the username and password you chose to log in to your new Lumen OHM account and access the VPT-Math Prep Course. You will see the course listed in the "Courses You're Taking" box on the home page. Click on the course name to enter the course.

## If you already have a Lumen OHM account:

- 1) Go to <u>https://ohm.lumenlearning.com</u> to log in to your account.
- 2) Click on "Enroll in a New Class".
- 3) Enter the requested information: Course ID: 33094 Enrollment key: vptprep
- 4) You will see a message that you've been enrolled in your course and directed to the "main page" with a link; click on that.
- 5) The course name will now show up in the "Courses You're Taking" box on your home page. Click on the course name to enter the course.

The next time you want to access the course, you will just need to enter your username and password at the login page <u>https://ohm.lumenlearning.com</u>, then click on the course name.